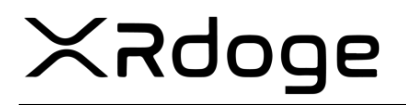

## How to integrate **XRDoge** as Payment method in Wordpress

### XRDoge Team

### November 5, 2021

#### Abstract

In this short document the process of integrating **XRDoge** as Payment method into the CMS **Wordpress** using **WooCommerce** is being described.

| Have a coupon? Click here to             | enter your code |                                                                                                    |                                                                                                    |  |
|------------------------------------------|-----------------|----------------------------------------------------------------------------------------------------|----------------------------------------------------------------------------------------------------|--|
| Billing details                          |                 | Your order                                                                                                    |                                                                                                    |  |
| First name *                             | Last name *     | Limited edition XRdoge Bitrue celebration                                                                                      | \$1,589.00                                                                                                    |  |
| Company name (optional)                  |                 | sunglasses. × 1<br>Subtotal<br>Total                                                                                           | \$1,589.00<br><b>\$1,589.00</b>                                                                                                    |  |
| Country / Region *<br>United States (US) |                 | XRDoge Payment XUMM     Pay with XRDoge                                                                                        |                                                                                                    |  |
| Street address *                         |                 | Your personal data will be used to process your order, support<br>throughout this website, and for other purposes described in | Your personal data will be used to process your order, support your experience<br>throughout this website, and for other purposes described in our privacy policy. |  |

Figure 1: XRDoge Payment Integration

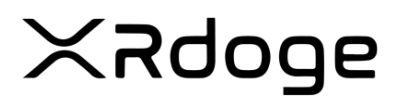

## **1** Requirements

The following requirements are needed in order to achieve the goal.

- 1. Wordpress You need to have a Website which is using Wordpress. How to install Wordpress
- 2. **WooCommerce** You need to install the Wordpress plugin WooCommerce. How to install the WooCommerce Wordpress Plugin

#### 1.1 Installing the XRDoge Payment Plugin

After having installed **Wordpress** and the **WooCommerce** plugin you now must install the XRDoge Payment Plugin.

- 1. Download the XRDoge Plugin here
- 2. Login to your Wordpress site (usually accessible at https://YOURDOMAIN/wp-admin)
- 3. Go to **Plugins** and click on **Add New**.

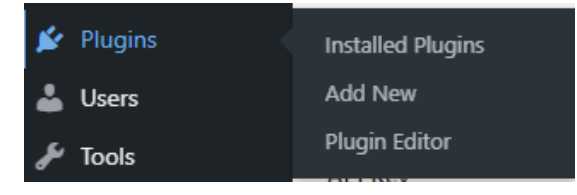

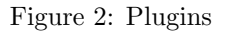

4. Click on Upload Plugin

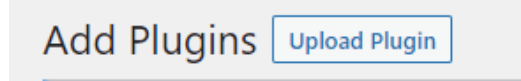

Figure 3: Add New

5. Select the **xumm-for-woocommerce-main-xrdoge.zip** file and click on **Install Now** 

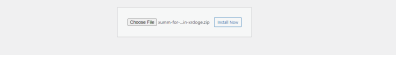

Figure 4: Upload Plugin

# XRdoge

November 5, 2021

- 6. Now click on Activate Plugin to enable the plugin
- 7. Now go to WooCommerce Settings

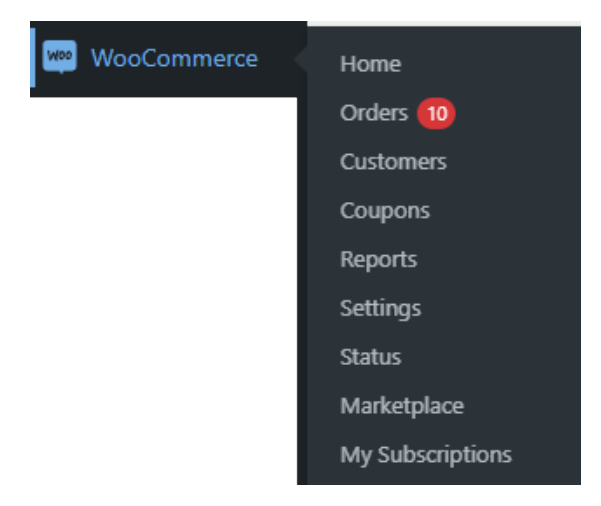

Figure 5: WooCommerce Settings

8. Select the Tab **Payments** 

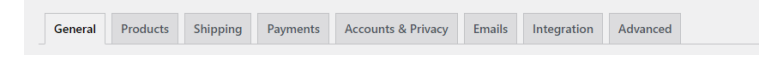

Figure 6: Payments

9. Enable Accept XUMM payments

| Forgement interandus installed payment methods are lated below and can be sorted to control their display order on the frontend. |                                       |         |                                                                                                |        |
|----------------------------------------------------------------------------------------------------|---------------------------------------|---------|------------------------------------------------------------------------------------------------|--------|
|                                                                                                    | Method                                | Enabled | Description                                                                                    |        |
| = ^ ~                                                                                                    | Direct bank transfer                  |         | Take payments in person via BACS. More commonly known as direct bank/wire transfer.            | Set up |
| = ^ ~                                                                                                    | Check payments                        |         | Take payments in person via checks. This offline gateway can also be useful to test purchases. | Set up |
| = ^ ~                                                                                                    | Cash on delivery                      |         | Have your customers pay with cash (or by other means) upon delivery.                           | Set up |
| = ^ ~                                                                                                    | Accept XUMM payments - XRDoge Payment | ۲       | Receive any supported currency into your XRP account using XUMM                                | Manage |

Figure 7: Enable

- 10. Afterwards click on Manage
- 11. Now enter **Title** and **Description**

## XRdoge

| XUMM Payment Gateway fo | vr WooCommerce                                                          |
|-------------------------|-------------------------------------------------------------------------|
| Enable/Disable          | C Enable XUMM Gateway                                                   |
| Title                   | X8Doge Psyment                                                          |
| Description             | Pay with 38Dogs                                                         |
|                         | This is the text users will see in the checkout for this payment method |
| XRP Destination address | 0                                                                       |
| Transaction Explorer    | 0 X8Man v                                                               |

Figure 8: Title and Description

- 12. Set the destination address where the XRDoge payment shall be sent to
- 13. Go to https://apps.xumm.dev/ and register
- 14. Create a new application

| Please select an application |  |
|------------------------------|--|
| Create new application       |  |
|                              |  |

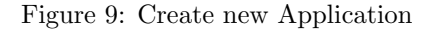

15. Set a **Application Name** and **Application Description** and create the application, afterwards copy the **API Key** and **API Secret Key** and paste them to the coressponding fields in the WooCommerce Settings.

| API Key        | Get the API Key from <u>https://apps.xumm.dev/</u>        |
|----------------|-----------------------------------------------------------|
| API Secret Key | Get the API Secret Key from <u>https://apps.xumm.dev/</u> |

Figure 10: API Key

16. Select as currency  ${\bf USD}$  from  ${\bf Bitstamp}$ 

| 200xX                | ge                                                      | November 5, 2021 |
|----------------------|---------------------------------------------------------|------------------|
| Select your currency | USD<br>Here you can select how you want to be paid      | ~                |
| Select your issuer   | Bitstamp<br>Here you can select how you want to be paid | ~                |

Figure 11: Issuer

17. Finally click on **Save changes** 

| Save changes |  |
|--------------|--|
|              |  |

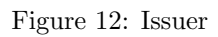

18. Congratulations. People can now pay with  ${\bf XRDoge}$  in your webshop